### プレスリリース

# MAFFアプリに「熱中症警戒アラート」の通知機能を追加しました

農業者と農林水産省をつなぐコミュニケーションツール「MAFFアプリ」に、今般、環境省及び 気象庁が発表する「熱中症警戒アラート」を通知する機能を追加しましたのでお知らせしま す。

#### 「熱中症警戒アラート」通知機能の追加

農作業中の熱中症による死亡事故は、平成30年は調査開始以降最も多い43人、令和元年も前年に 次ぐ29人と近年急増しており、農業者の方に熱中症の警戒を促す手法の開発が課題となっていま した。

このため、MAFFアプリに登録された方の地域に環境省及び気象庁が運用する「熱中症警戒アラート」が発出された場合、当日の朝7時頃に自動でMAFFアプリにアラートが通知される機能(プッ シュ通知機能)を追加し、本日5月20日(木曜日)より運用を開始しました。

(参考1)熱中症警戒アラートについて

熱中症との相関が高い「暑さ指数」の値が33以上と予測された場合、気象庁の府県予報区等を単位として注意情報が発表されます。本年4月下旬から全国を対象に運用が開始されています。

(参考2)コロナ対策と熱中症予防方法

熱中症を予防するには、こまめに休憩や水分をとるなどの対策が基本ですが、農作業中はマスク の着用によって熱中症のリスクが高くなるおそれがあることが指摘されています。屋外やハウス で人と十分な距離(少なくとも2m以上)が確保できる場合は、マスクをはずして熱中症の予防を 心がけましょう。

#### 添付資料

MAFFアプリにおける「熱中症警戒アラート」の通知機能の追加について(PDF : 561KB) 熱中症警戒アラートの自動通知を受け取るには(PDF : 362KB)

#### 参考サイト

熱中症警戒アラートについて(環境省熱中症予防情報サイト) https://www.wbgt.env.go.jp/(外部リンク)

MAFFアプリについて(農林水産省ホームページ) https://www.maff.go.jp/j/kanbo/maff-app.html

令和2年度の熱中症予防行動を踏まえた新型コロナウイルス感染者が発生した時の対応及び事業継続に関する基本的なガイドラインの補足について」(農林水産省ホームページ) https://www.maff.go.jp/j/saigai/n\_coronavirus/pdf/nougyouguidline\_hosoku.pdf

#### 農林木産省

【お問合せ先】 生産局技術普及課生産資材対策室 担当者:田中、石川、伊藤 代表:03-3502-8111(内線4773) ダイヤルイン:03-6744-2182 FAX:03-3597-0142

## MAFFアプリにおける「熱中症警戒アラート」の通知機能の追加について

- 農作業中の熱中症による死亡事故は、平成30年は調査開始以降最も多い43人、令和元年も前年に次ぐ29人と近年急増しており、 農業者の方に警戒を促す手法の開発が課題でした。
- このため、環境省・気象庁が連携して運用する「熱中症アラート」が発出された場合、当日の朝7時頃に自動でMAFFアプリにアラートが 通知される機能を令和3年5月20日(木)より運用を開始しました。
- ○「熱中症警戒アラート」は、熱中症との相関が高い「暑さ指数」の値が33以上と予測された場合、気象庁の府県予報区等を単位として 注意情報が発表されるものです。

MAFFアプリにおける「熱中症警戒アラート」発出時の通知イメージ

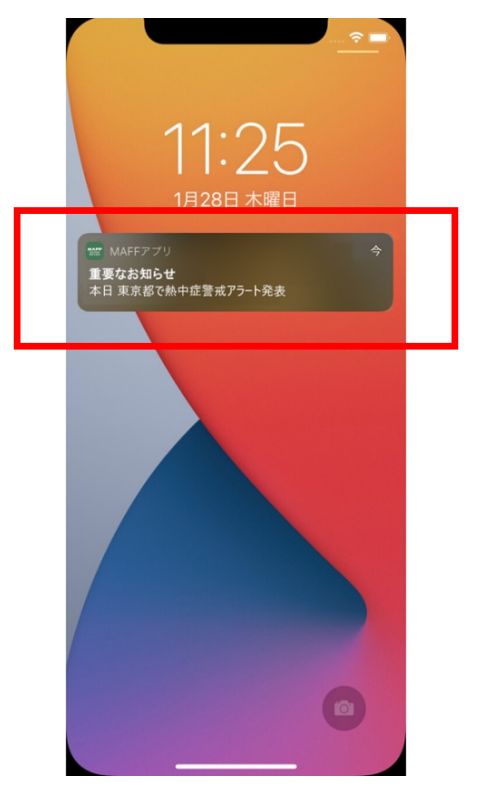

・ロック画面のプッシュ通知

#### ・MAFFアプリホーム画面の通知

|                                                                                                    |                                                      | ホーム                                                                                    |                                                                             | Ļ                                  |
|----------------------------------------------------------------------------------------------------|------------------------------------------------------|----------------------------------------------------------------------------------------|-----------------------------------------------------------------------------|------------------------------------|
|                                                                                                    |                                                      |                                                                                        | 22432                                                                       |                                    |
| 侧》新潟,                                                                                                    | 県で熱中症                                                | i<br>警戒アラ·                                                                             | ート発表                                                                        |                                    |
|                                                                                                    | 東京                                                   | 都の天気                                                                                   | 悟叝                                                                          |                                    |
| 17日                                                                                                    | 18日                                                  | 19日                                                                                    | 20日                                                                         | 21日                                |
| \$<br>↑<br>↑                                                                                                    | 4                                                    | Co                                                                                     | $C_{\Phi}$                                                                  | Co                                 |
| 50%                                                                                                    | 20%                                                  | 50%                                                                                    | 50%                                                                         | 60%                                |
| 25   -                                                                                                    | 24   20                                              | <b>24   16</b>                                                                         | 21   17                                                                     | <b>21   16</b>                     |
|                                                                                                    |                                                      | 新着情報                                                                                   |                                                                             |                                    |
|                                                                                                    |                                                      |                                                                                        | _                                                                           |                                    |
|                                                                                                    |                                                      |                                                                                        |                                                                             |                                    |
| 基本政策                                                                                                    | 気象・災                                                 | 書 全国                                                                                   | 全ての作目                                                                       |                                    |
| 基本政策                                                                                                    | 気象・災                                                 | 書 全国                                                                                   | 全ての作目<br>賢】国産農                                                              | 農林水                                |
| 基本政策<br>(11/1)<br>(11/1)<br>(11/1)<br>(11/1)<br>(11/1)<br>(11/1)                                                                                                    | 気象・災<br>【<br>産<br>化                                  | 書 全国<br>コロナ支掛<br>物等を活用                                                                 | 金ての作目<br>爰】国産間<br>目した販路                                                     | 農林水<br>各多様                         |
| 基本政策<br>(1974-19<br>(1974-19))<br>(1974-19<br>(1974-19))<br>(1974-19))                                                                                                    | 気象・災<br>気象・災<br>に<br>産<br>化<br>で                     | <ul> <li>雪田ナ支援</li> <li>カキを活用</li> <li>オート</li> <li>オート</li> <li>オート</li> </ul>        | 全ての作目<br>爰】国産<br>周した販<br>い<br>よ<br>、<br>!<br>(33)<br><sup>単本本産業</sup>       | 農林水<br>各多様<br>文募…                  |
| 基本政策<br>(1000)<br>(1000)<br>(10 | 気象・災<br>産<br>(<br>********************************** | 書<br>全国<br>コロナ支掛<br>物等を活用<br>をサポート<br><sup>314日</sup> (金)<br>数 373                     | 全ての作目<br>爰】 国産<br>周した販<br>よ! (33<br><sup>農林水産省</sup><br>。5                  | 農林水<br>各多様<br>マ募…                  |
| 基本政策<br>(1)<br>(1)<br>(1)<br>(1)<br>(1)<br>(1)<br>(1)<br>(1)<br>(1)<br>(1)                                                                                                    | 気象・災<br>産<br>化                                       | 唐<br>全国<br>コロナ支払<br>物等を活月<br>をサポート<br>314日 (金)<br>数 373                                | 全ての作目<br>爰】 国産<br>月した販品<br>、! (33<br><sup>農林水産省</sup><br>。5                 | 農林水<br>各多様<br>マ募…                  |
| 基本政策<br>()<br>()<br>()<br>()<br>()<br>()<br>()<br>()<br>()<br>()<br>()<br>()<br>()                                                                                                    | 気象・災<br>産<br>催<br>化<br>の5<br>周覧<br>SDGs              | 唐<br>全国<br>コロナ支期<br>物等を活用<br>部等をオポート<br>314日(金)<br>数 373<br>全国<br>全国<br>全国<br>全国<br>全国 | 全ての作目<br><b>爰】国産</b><br>月した販<br>日<br>、!(32<br>農<br>株水産省<br>う5<br>〔<br>での作目  | 農林水<br>各多様<br>マ募…                  |
| 基本政策<br>····································                                                                                                    | 気象・災<br>産<br>化<br>の5月<br>関類<br>SDGs<br>農業            | 唐 全国<br>コロナ支援<br>物等を活用<br>をサポート<br>314日(金)<br>数 373 (金<br>全国 全<br>業DXの署                | 全ての作目<br>器<br>目した販設<br>、! (33<br>農<br>林水産省<br>う 5<br>での作目<br><b>豚 例紹介</b> ( | 豊林水<br>各多様<br>ろ<br>クリップ<br>○<br>スマ |

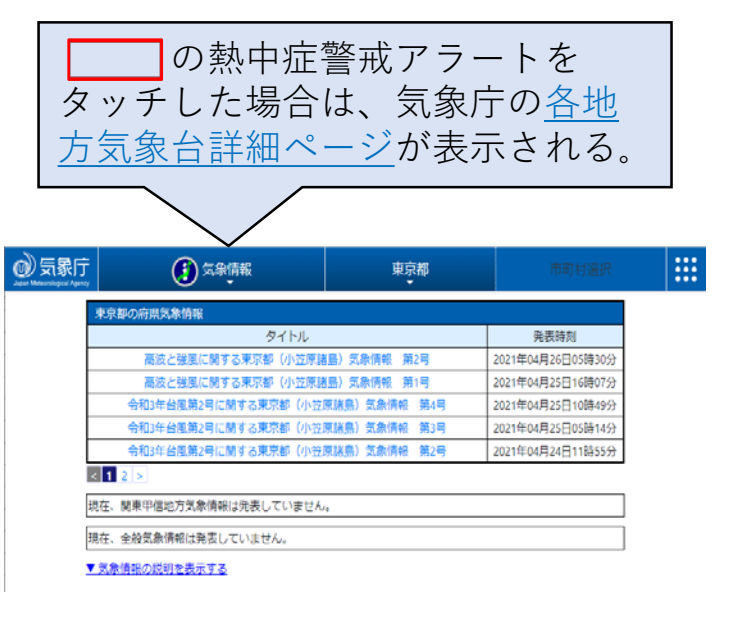

## 「熱中症警戒アラート」の自動通知を受け取るには

MAFFアプリで「熱中症警戒アラート」の自動通知を受け取るには以下の1~3が必要です。

- 1. スマートフォンにMAFFアプリをダウンロード (無料)
- 2. push通知機能をONに設定(スマートフォンの設定とアプリ内の設定が必要です。)
- 3. MAFFアプリを最新のバージョンで利用

| 1.スマートフォンにMAFFアプリを<br>ダウンロード                                                                                                    | 2. push通知機能をONに設定<br>MAFFアプリのマイページのプロフィール更                                                                                                    | 3. MAFFアプリを最新のバージョン<br>で利用                                                                                                    |
|----------------------------------------------------------------------------------------------------|----------------------------------------------------------------------------------------------------|----------------------------------------------------------------------------------------------------|
| スマートフォンで以下のQRコードを読み<br>取るか、以下のURLにアクセスし、MAFF<br>アプリをスマートフォンにダウンロード<br>します。<br><maffアプリストアのqrコード></maffアプリストアのqrコード>                                                                       | 新で、<br>①都道府県と市区町村を設定<br>②push通知をON<br>③更新<br>※スマートフォン端末の「設定」から通知<br>の設定もご確認ください。<br>MAFFアプリからの通知が許可されているこ<br>とが必要です。                                                                                                    | 最新バージョンは、<br>新着情報に、閲覧数、おいしいね<br>マーク () 、クリップが表示されま<br>す。<br>表示がない場合、<br>アプリストアからMAFFアプリの<br>アップデートをお願いします。                                                                                                    |
|                                                                                                    | く Back     プロフィール更新       よ変が     人間のののののののののののののののののののののののののののののののののののの                                                                                                    | <ul> <li>・til docomo や 10:04 ● 64% ● ホーム ①</li> <li>・ホーム ①</li> <li>・新型コロナウイルス感染症に伴う支援</li> <li>東京都の天気情報</li> <li>17日 18日 19日 20日 21日</li> <li>・・・・・・・・・・・・・・・・・・・・・・・・・・・・・・・・・・・・</li></ul>                                                                                                    |
| Android iOS                                                                                                    | 都道府県         (G良事例)           イベント         (Charling and Charling and Charling | 25  -         24   20         24   16         21   17         21   16           新着情報                                                                                                    |
| <pre><maffアプリストアのurl> Android <u>https://play.google.com/store/apps/details?id=jp.co.maff.maffapp</u> iOS <u>https://itunes.apple.com/jp/app/id1503326833?mt=8</u></maffアプリストアのurl></pre> | 東京都     ▼       市区町村     ● ON       千代田区     ● ON       二一ザ区分     ● Q       ● 魚業者     ● Q       ● 一品     ● Q       ● 四     ● Q       ● 四     ● Q       ● 四     ● Q       ● 四     ● Q       ● 四     ● Q       ● □     ● Q       ● □       ● □                                                                                                    | 基本政策       気象・災害       全国の作用         「」」       「」」」」ナ支援] 国産酸林水<br>度物等を活用した販路多様<br>化キリボート!(3次喜…)         ビロナ支援] ロクティング       60%         「」」」       05月14日(金) 泉林水屋街<br>同覧数 373         ● 5       ④7097         基本政策       SDG 3       全国 全ての作目         ● 5       ● 5         ● 7000       ● 5         ● 7000       ● 5         ● 7000       ● 5         ● 7000       ● 5         ● 7000       ● 5         ● 7000       ● 5         ● 7000       ● 5         ● 7000       ● 5         ● 7000       ● 5         ● 7000       ● 5         ● 7000       ● 5         ● 7000       ● 7         ● 7       ● 7         ● 7       ● 7 |